## Setting the Print Scale

Reference Number: **KB-00651** Last Modified: **July 15, 2021** 

The information in this article applies to:

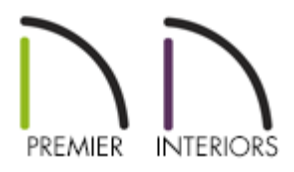

## QUESTION

When I try to print my plan file, the Drawing Scale is set at 1/4" = 1'. I would like the scale to be something different. How do I change this?

If you have already sent a view to your layout file at a specific scale, and are printing from the layout, the Drawing Scale should remain at a 1:1 scale, and should not be changed.

## ANSWER

When the Print View dialog is opened, the scale can be seen, but cannot be changed. To change the Drawing Scale in a plan file, access the Drawing Sheet Setup dialog.

To set the Drawing Scale for a plan file

1. While in a plan, select **File> Print> Drawing Sheet Setup** 

2. In the **Drawing Sheet Setup** dialog that opens, specify your desired **Drawing Scale**, then click **OK**.

| Drawing Sheet Setup                                 |                            |             |  |
|-----------------------------------------------------|----------------------------|-------------|--|
| Drawing Sheet<br>Orientation: O Portrait  Landscape |                            |             |  |
| Size:                                               | ARCH C (18" x 24")         | ∨ Customize |  |
|                                                     | Show Drawing Sheet in View |             |  |
| Drawing Scale                                       | 1/4 in ~ = 1               | ft v        |  |

- 3. Select **File> Save** 🔚 to save the changes with the current plan.
- 4. When you're ready to print, select **File> Print> Print**
- 5. In the **Print View** dialog that opens, make sure the **To Scale** radio button is selected under the Drawing Scale heading, and that the scale you specified in Step 2 above is listed.

| <b>⊳</b> P    | rint View    |                                     |  |
|---------------|--------------|-------------------------------------|--|
| Destination   |              |                                     |  |
|               | Name:        | Chief Architect Save As PDF $\sim$  |  |
|               | DPI:         | 600 ~                               |  |
| Paper         |              |                                     |  |
|               | Orientation: | O Portrait     Landscape            |  |
|               | Size:        | ARCH C (18" x 24") ~                |  |
|               | Source:      | ~                                   |  |
| Print Source  |              |                                     |  |
|               |              | ○ Drawing Sheet: ARCH C (18" x 24") |  |
|               |              | Ourrent View                        |  |
| Drawing Scale |              |                                     |  |
|               |              | O Fit to Paper 95%                  |  |
|               |              | To Scale: 1/4 in = 1 ft             |  |
|               |              | ○ Check Plot at 1/2 Scale ∨         |  |

6. You can now click **Print** to print your plan to scale, or click **Save As PDF** to create a scaled PDF file.

To learn more about printing at a specific scale in Chief Architect, navigate to Help> Launch Help in your program, and search: Printing to Scale.

## **Related Articles**

<u>A Resizing a Layout Title Block and Border (/support/article/KB-02862/resizing-a-layout-title-block-and-border.html</u>)

Troubleshooting Printing Issues (/support/article/KB-00085/troubleshooting-printingissues.html)

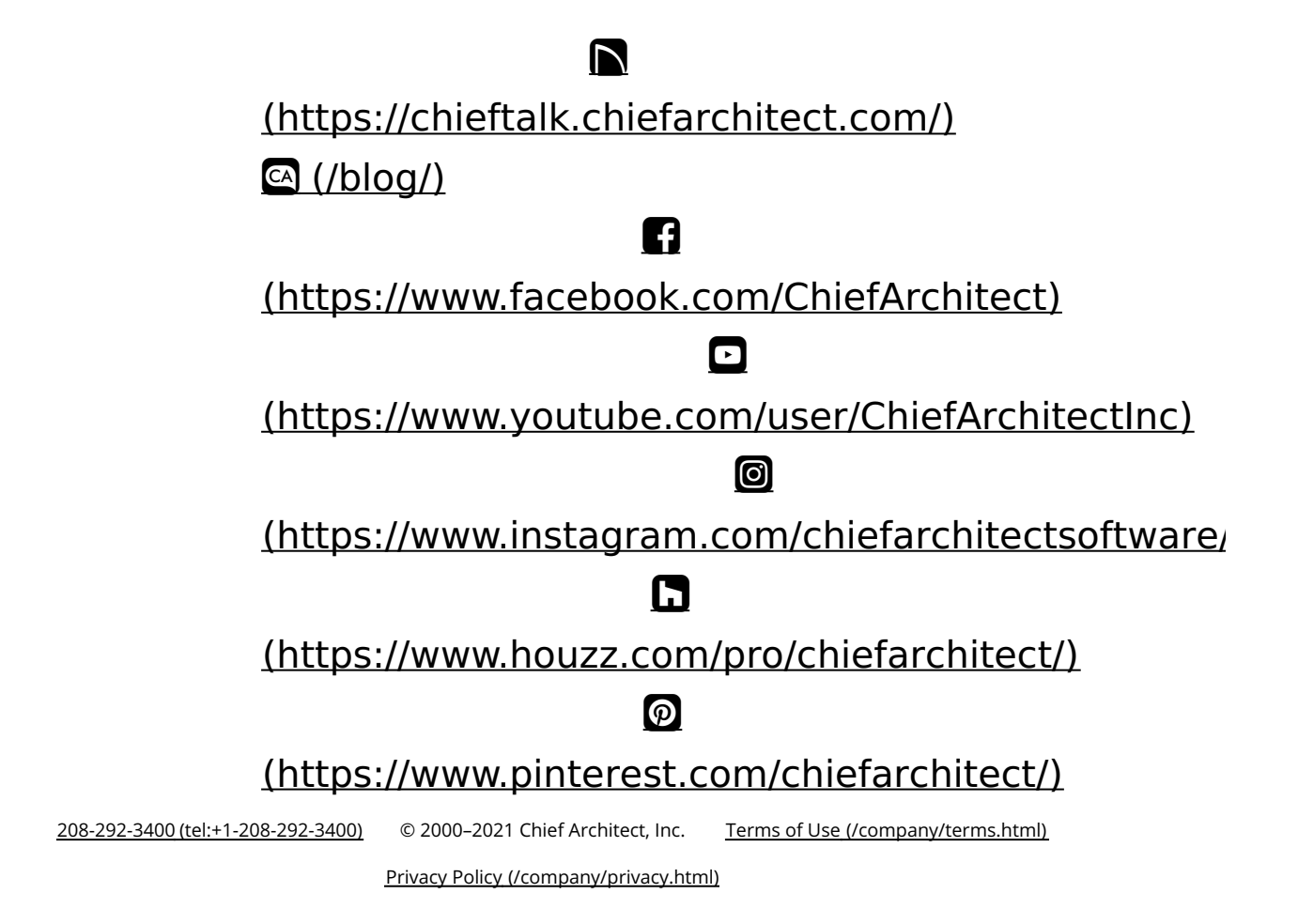